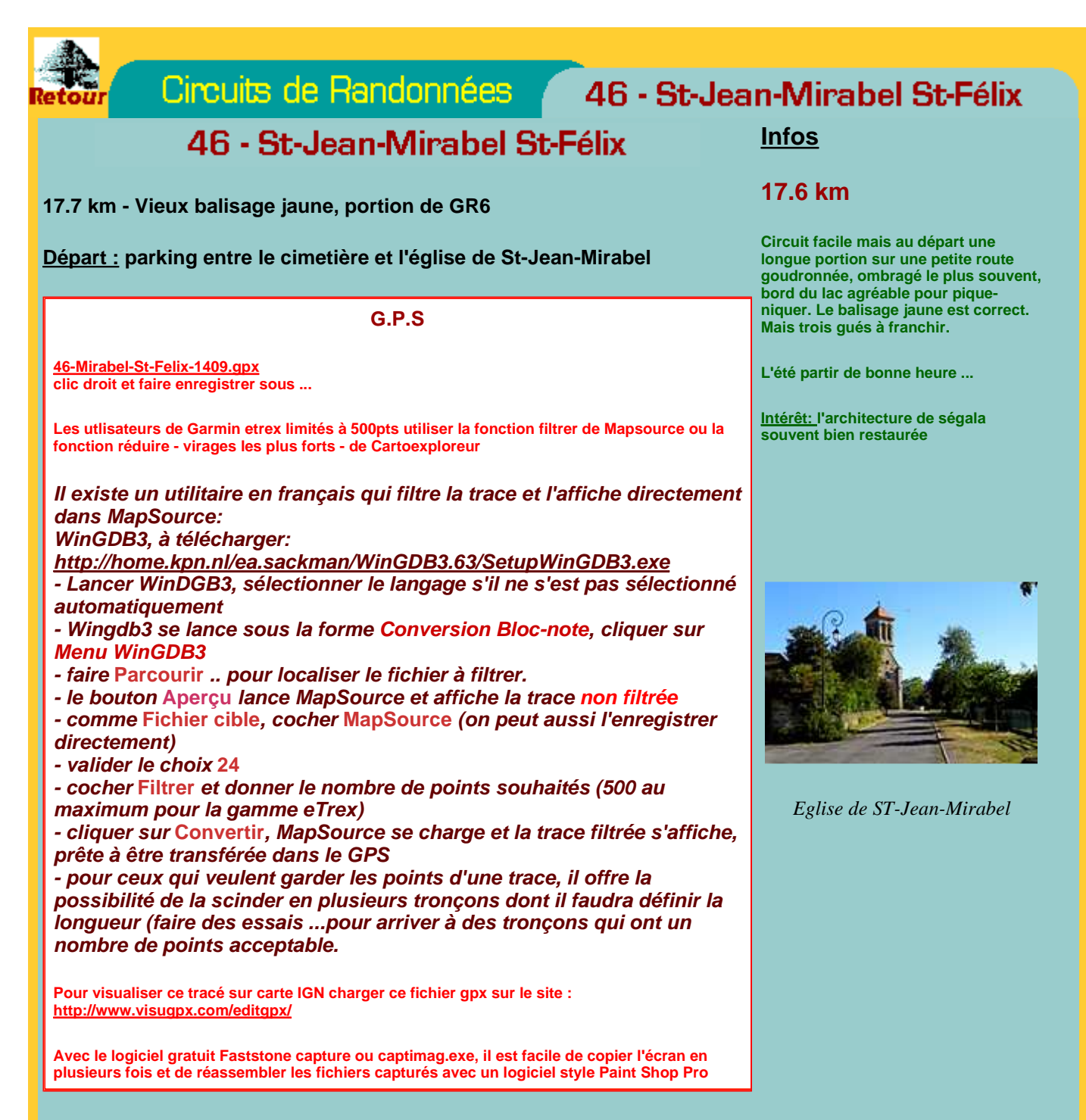

## Pour imprimer cette page,

**avec IE 5.5**, cliquer sur la page pour sélectionner le "FRAME" où elle s'inscrit puis dans le menu [ fichier ] faire une mise en page avec des marges gauche et droite de 10 mm chacune, et enfin dans le menu [ imprimer ] , avant de lancer l'impression (OK), vérifier si "le cadre sélectionné seulement" est validé, si dans les options l'impression du fond est désactivée, le bandeau du haut et les fonds de couleur ne seront pas imprimés.

**Avec Firefox** 

- clic droit sur la page -> "ce cadre" -> "ouvrir dans un nouvel onglet"

- Sélectionner tout ou partie de la page à imprimer

- dans Firefox -> "fichiers" -> "mise en page" -> "marges en-têtes ..." mettre les marges haute et basse à 0.8 et l'échelle à 80%

- faire "fichier" -> "imprimer" -> dans zone d'impression, choisir "sélection" et lancer l'impression avec le réglage imprimante ad-hoc

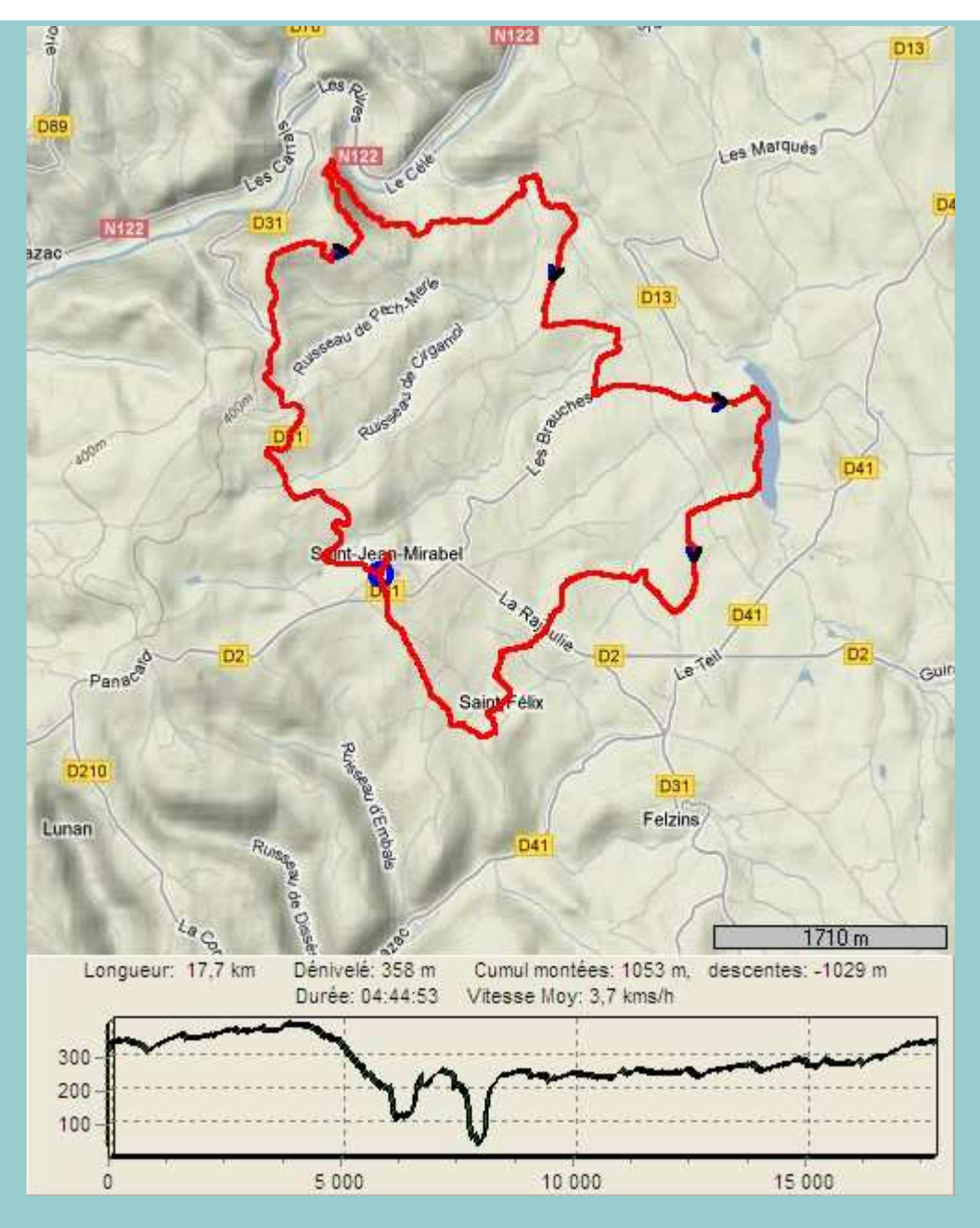

Image obtenue avec le logiciel gratuit GpxTraceNet v5.4 http://www.gpspassion.com/upload2/teepy GpxTraceNet.zip

Réalisées avec la trace récupérée par un GPS Garmin etrex Venture HC

Carte schématique du circuit, pour plus de précision et de sécurité se reporter à une carte IGN ou à Geoportail ou aux cartes informatisées de Bayo (46 ouest)

Pour plus d'infos mail : lotois@infonie.fr

- le balisage jaune est correct
- Au départ partir derrière Jeanne d'Arc ...
- Du goudron jusqu'à La Neulie -pas de circulation
- Entre St-Rames et es Fargues, 3 gués à passer ce 18 juillet 2012, pas de problème, très peu d'eau
- Sur le Gr zone boueuse avant St-Félix

photos Kodak Z981

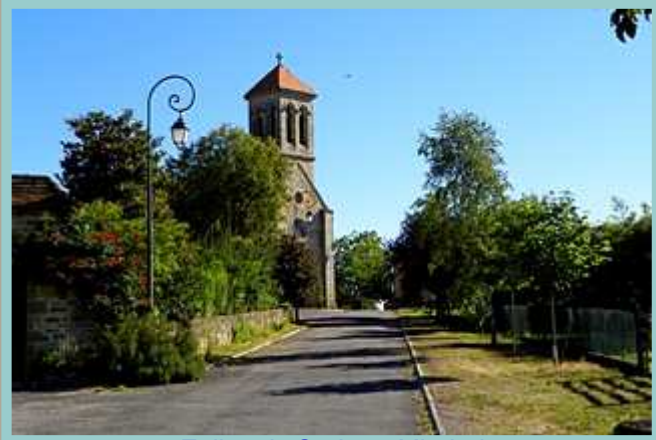

Eglise de St-Jean-Mirabel

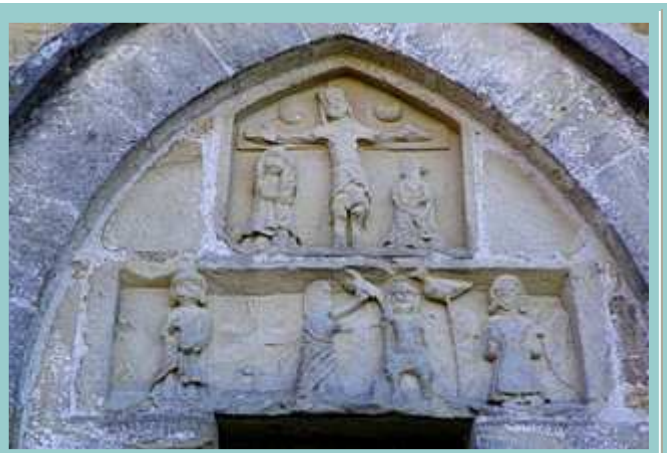

Tympan Ouest de l'église de St-Jean-Mirabel

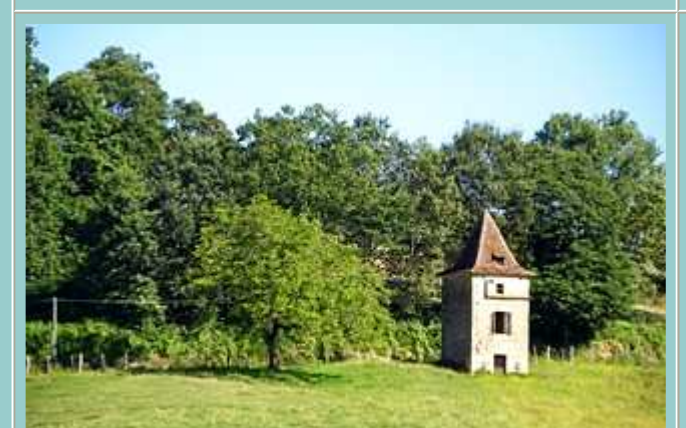

Pigeonnier avant Cirganiol

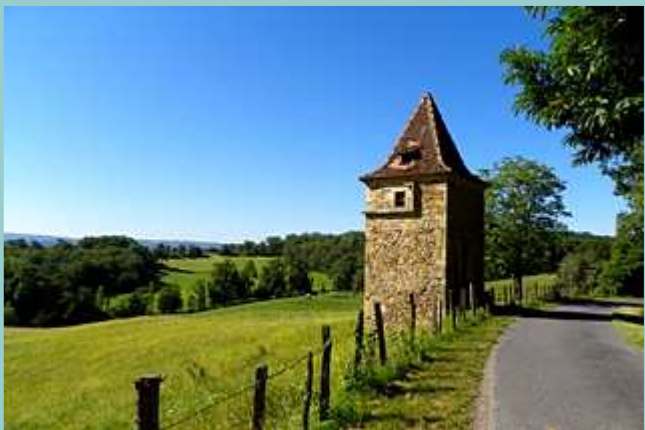

Pigeonnier avant Cirganiol sous un autre angle

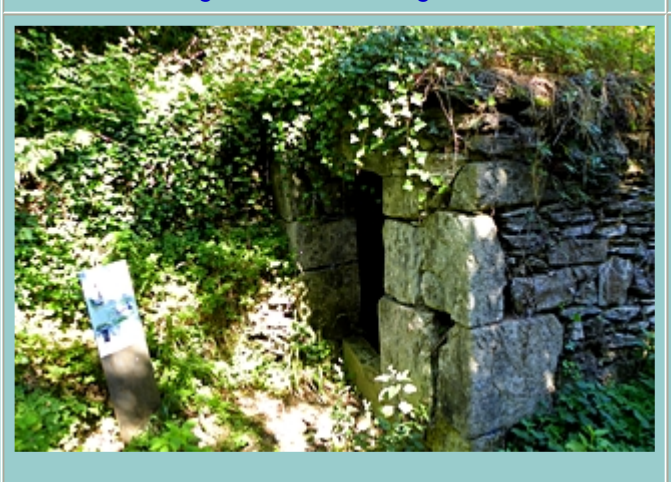

Fontaine de La Neulie

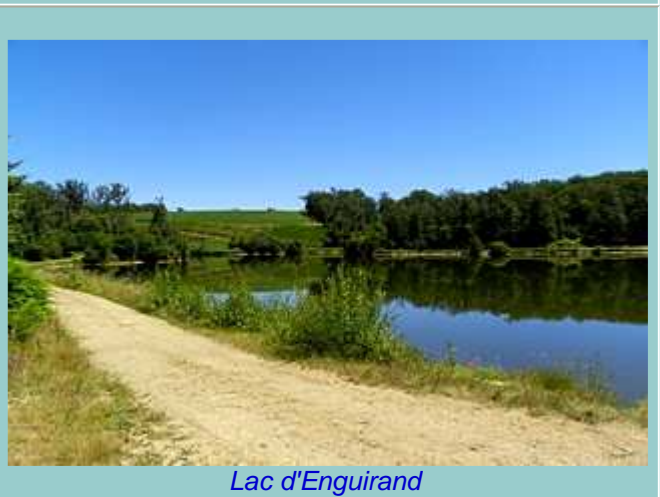

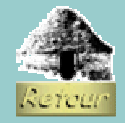

Bonne rando, lotois !